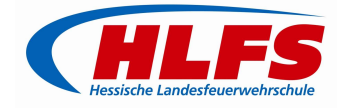

## 1 Download und Vorbereitung der Dateien

- Laden sie sich die benötigten Dateien aus dem Servicebereich herunter
- Erstellen sie einen leeren Ordner z.B. auf dem Desktop
- Extrahieren sie die heruntergeladenen Dateien:

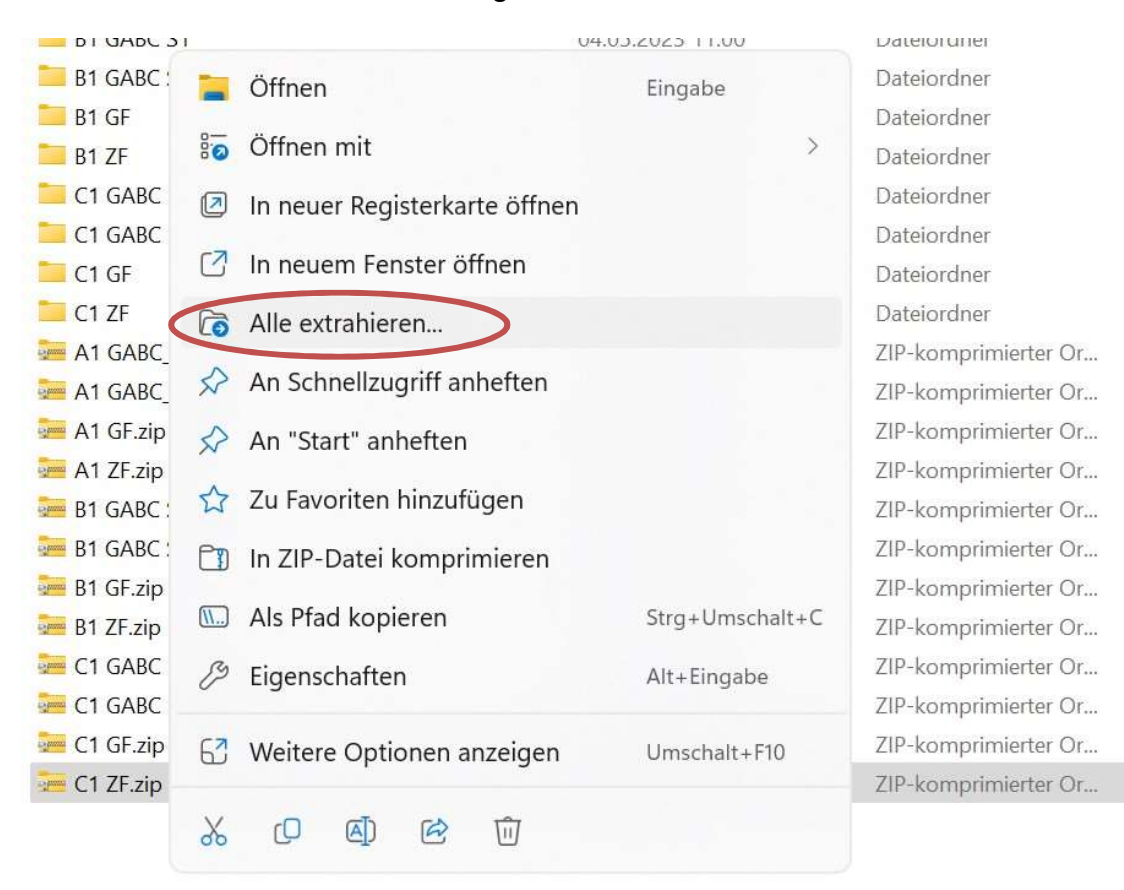

• Geben sie dort den Pfad des eben erstellten Ordners an. Bspw.

Wählen Sie ein Ziel aus und klicken Sie auf "Extrahieren".

Dateien werden in diesen Ordner extrahiert:

C:\Users\IHRBENUTZERNAME\Desktop\Szenarien Durchsuchen...

Dateien nach Extrahierung anzeigen

- Wiederholen sie diesen Schritt für jede Datei
- Nun sollten 12 Ordner mit dem Namen des jeweiligen Szenarios vorhanden sein

2

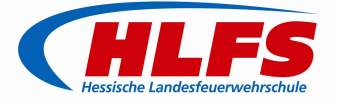

## 2 Kopieren der Dateien auf die VR Brille

- Verbinden sie die VR-Brille mit dem PC
- Öffnen sie folgenden Ordner:

| V Geräte und Laufwerke | Windows (C:)       |  |
|------------------------|--------------------|--|
| 406                    | GB frei von 952 GB |  |

• Löschen sie nun alle Inhalte des Ordners "3DVista"

| -  | > Dieser PC > Pico Neo 3 Pro > Intern | er gemeinsamer Speicher |                   | ~ C           | Interner gemeinsamer Speicher dur ${\cal P}$ |
|----|---------------------------------------|-------------------------|-------------------|---------------|----------------------------------------------|
| (  | 3dvista                               | Alarms                  | Android           | Cardboard     |                                              |
| i. | DCIM                                  | Download                | forcebin          | monitor       |                                              |
| L  | Movies                                | Music                   | mybin             | Notifications |                                              |
| L  | pico                                  | PicoPhotos              | Pictures          | Podcasts      |                                              |
|    | pre_resource                          | Ringtones               | SeethroughSetting | smartisan     |                                              |
| Ł  | sogou                                 | XRRuntime               | CtrlShareMem      |               |                                              |
| 1  |                                       |                         |                   |               |                                              |

• Kopieren sie nun alle Inhalte (mit Ausnahme der .zip Dateien) des in Schritt 1 erstellen Ordners in den Ordner 3DVista

Sofern alle Updates korrekt durchgeführt wurden sollten nun die Szenarien in der App 3DVista angezeigt werden.